# Viewing Grades and Feedback.

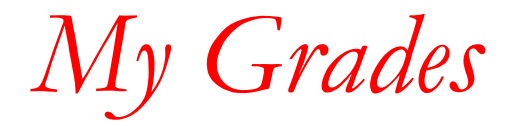

To view your grades in your online course select **My Grades** on the navigation panel

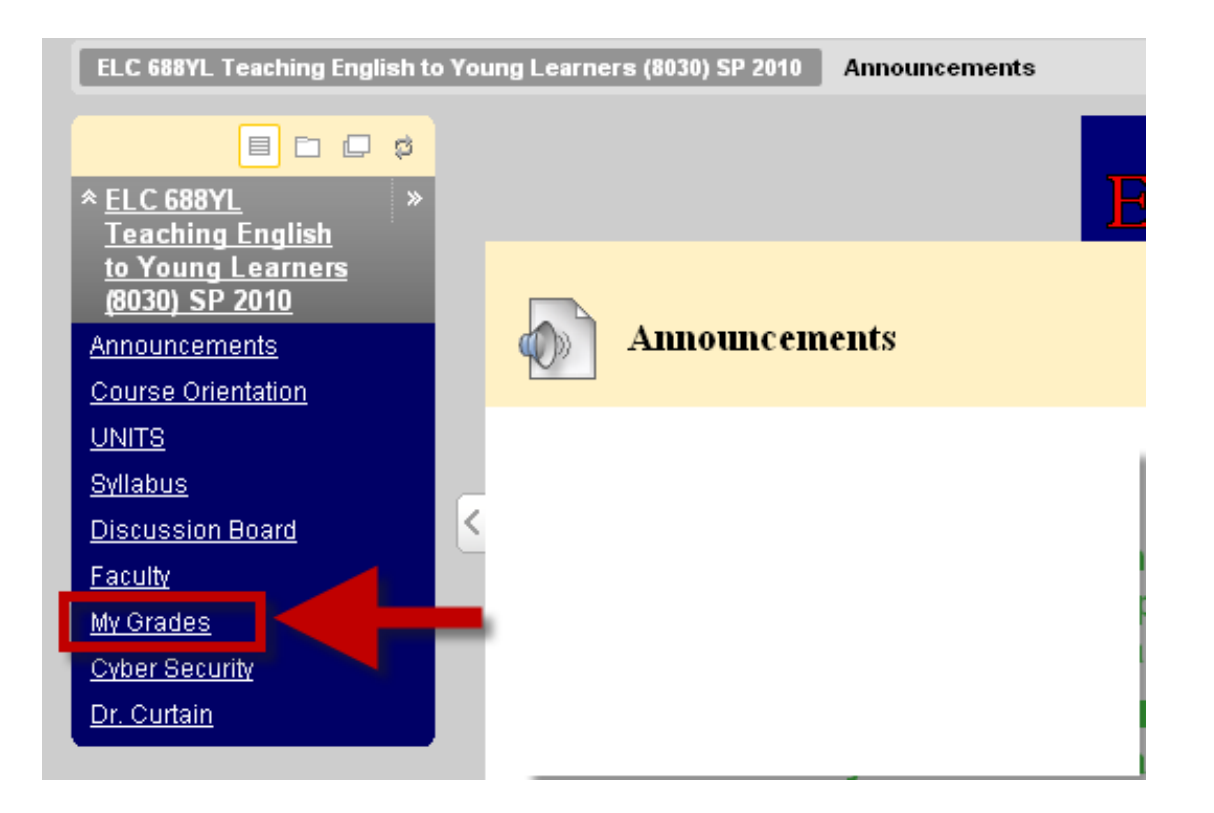

My Grades Page

### My Grades Last Submitted, Edited, Points Grade Item Name Details Due Date Comments or Graded Possible Weighted Details 93.33% 100 Total ORIENTATION Details Apr 20, 2010 10:35 AM ⁄ 1 My Grades page TASK #4 Journal 1 Details Apr 25, 2010 8:22 PM 82.00 100 shows all your grades 100.00 Profile Details May 5, 2010 May 5, 2010 12:47 PM Journal 3 Details May 9, 2010 5:43 PM 100 as soon as your instructor Guest Curtain Details May 12, 2010 6:03 PM ~ 1 enters a grade for each assignment. 100 Details May 23, 2010 5:39 PM Journal 5 May 23, 2010 84.00 Class 100.00 100 May 26, 2010 5:21 PM Observation Details Report Journal 6 Details May 30, 2010 5:50 PM 94.00 100 This is a private page, only you can Jun 6, 2010 1:10 PM Journal 7 Details 1 100 view your grades. Guest Lecturer: Dr. Details Jun 14, 2010 3:28 PM 71 Shin Draft: Unit Details 1 Plan The exclamation sign[!] means that 100 Details Journal 10 Thematic Unit your instructor has not corrected Details Jun 30, 2010 100 Plan Discussion your assignment. Details 100 Participation Thematic Unit Jun 16, 2010 8:15 AM Plan--Peer Details Jun 16, 2010 Review

Icon Legend

Viewing Feedback.

- After your instructor has corrected your assignment and uploads your file with comments, you need to check and see if you need to make any revisions to your writing activity.
- To download the file and view comments from your instructor, please select the grade your instructor assigned to you.

Select Grade

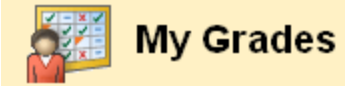

| ltem Name             | Details | Due Date    | Last Submitted, Edited,<br>or Graded | Grade                                                                                                    | Points<br>Possible | Comments |
|-----------------------|---------|-------------|--------------------------------------|----------------------------------------------------------------------------------------------------|--------------------|----------|
| Weighted<br>Total     | Details |             |                                      | 93.33%                                                                                                    | 100                |          |
| ORIENTATION<br>TASK#4 | Details |             | Apr 20, 2010 10:35 AM                | <ul> <li>Image: A second second s</li></ul> | 1                  |          |
| Journal 1             | Details |             | Apr 25, 2010 8:22 PM                 | <u>82.00</u>                                                                                                    | 100                |          |
| Profile               | Details | May 5, 2010 | May 5, 2010 12:47 PM                 | 100.00                                                                                                    | 100                |          |
| Journal 3             | Details |             | May 9, 2010 5:43 PM                  | Im                                                                                                    | 100                |          |
| Guest Curtain         | Details |             | May 12, 2010 6:03 PM                 | $\checkmark$                                                                                                    | 1                  |          |

Note: Weighted Total calculates your percentage based on your individual grades. At the end of the course, this will be your final grade.

## Instructor Feedback.

### **Review Submission History**

### Review Submission History

View Attempts

| Submission ( April 25, 2010 6.22.02 PM EDT )                             |                                                                                                    |                         |
|--------------------------------------------------------------------------|----------------------------------------------------------------------------------------------------|-------------------------|
| Submission Materials                                                     |                                                                                                    |                         |
| Submission Field :                                                       |                                                                                                    |                         |
| Student Comments :                                                       |                                                                                                    |                         |
| Attached Files : <u>JOURNAL 1.doc</u>                                    |                                                                                                    |                         |
| Instructor Feedback                                                      |                                                                                                    |                         |
| Grade : 82 out of 100                                                    |                                                                                                    |                         |
| Comments : Hi My comments for your                                       | r Journal 1 are attached. Please click on the attachment to open the document and see my commer                                                               | nts. Let me know if you |
| have any questions. Thanks! Colleen                                      |                                                                                                    |                         |
| have any questions. Thanks! Colleen Attached Files : <u>Consuelo 82.</u> | doc                                                                                                    | l                       |
| have any questions. Thanks! Colleen Attached Files :                     | This page shows:                                                                                                    |                         |
| have any questions. Thanks! Colleen Attached Files :                     | This page shows:                                                                                                    |                         |
| Attached Files : Consuelo 82.                                            | This page shows:<br>Grade for this assignment                                                                                                    |                         |
| Attached Files : Consuelo 82.                                            | <ul> <li>This page shows:</li> <li>Grade for this assignment</li> <li>Comments from your instructor</li> </ul>                                                |                         |
| Attached Files : Consuelo 82.                                            | <ul> <li>This page shows:</li> <li>Grade for this assignment</li> <li>Comments from your instructor</li> <li>Attached Files with remarks from your</li> </ul> |                         |
| Attached Files : Consuelo 82.                                            | <ul> <li>This page shows:</li> <li>Grade for this assignment</li> <li>Comments from your instructor</li> <li>Attached Files with remarks from your</li> </ul> | C                       |

Note: Please download the file from your instructor to read and review your assignment: right click on the file, and save it in your computer.

ОК